|        |           | ,      |
|--------|-----------|--------|
| 🗌 (ien | vmobile i | scrcnv |
|        | ymoone /  | JUIOPY |

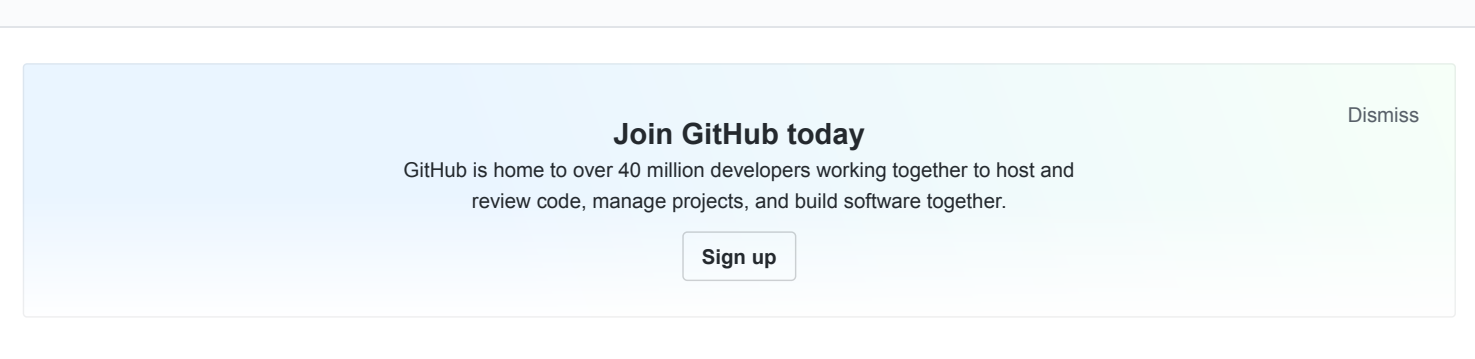

Display and control your Android device

#android #c #sdl2 #libav #ffmpeg #screen #mirroring #recording

| 761 commits             | P 71 branches            | D packages                 | $\bigcirc$ 15 releases    | <b>35</b> contributors | گڑھ Apache-2.0      |
|-------------------------|--------------------------|----------------------------|---------------------------|------------------------|---------------------|
| Branch: master - New pu | ull request              |                            |                           | Find file              | Clone or download - |
| Fom1v Explain master ar | nd dev branches in BUILD |                            |                           | Latest commi           | 9b9e717 7 hours ago |
| .github/ISSUE_TEMPI     | LATE                     | Add Android device and     | version in issue template |                        | 4 days ago          |
| 🖬 арр                   |                          | Happy new year 2020!       |                           |                        | 3 months ago        |
| assets                  |                          | Update README              |                           |                        | 2 years ago         |
| config                  |                          | Fix typos                  |                           |                        | 5 months ago        |
| gradle/wrapper          |                          | Uprev Gradle wrapper to    | latest stable             |                        | 8 months ago        |
| prebuilt-deps           |                          | Upgrade platform-tools (2  | 29.0.5) for Windows       |                        | 5 months ago        |
| scripts                 |                          | Rename scrcpy-server.ja    | r to scrcpy-server        |                        | 5 months ago        |
| server                  |                          | Bump version to 1.12.1     |                           |                        | 4 months ago        |
| Juitignore              |                          | Convert server to an And   | Iroid project             |                        | 2 years ago         |
| BUILD.md                |                          | Explain master and dev b   | pranches in BUILD         |                        | 7 hours ago         |
| DEVELOP.md              |                          | Documentation rectificati  | ons                       |                        | 2 months ago        |
| FAQ.ko.md               |                          | Add Korean translation for | or README and FAQ         |                        | 5 months ago        |
| FAQ.md                  |                          | Improve "low quality" sec  | tion in FAQ               |                        | 7 hours ago         |
|                         |                          | Happy new year 2020!       |                           |                        | 3 months ago        |
| Makefile.CrossWindov    | vs                       | Upgrade FFmpeg (4.2.1)     | for Windows               |                        | 5 months ago        |
| README.ko.md            |                          | Happy new year 2020!       |                           |                        | 3 months ago        |
| README.md               |                          | Add scoop instructions for | or Windows                |                        | 24 days ago         |
| build.gradle            |                          | Uprev AGP to latest stab   | le                        |                        | 8 months ago        |
| cross_win32.txt         |                          | Upgrade FFmpeg (4.2.1)     | for Windows               |                        | 5 months ago        |
| cross_win64.txt         |                          | Upgrade FFmpeg (4.2.1)     | for Windows               |                        | 5 months ago        |
| gradle.properties       |                          | Enable video output file,  | with pts set by server    |                        | 17 months ago       |
| <b>gradlew</b>          |                          | Uprev Gradle wrapper to    | latest stable             |                        | 8 months ago        |

#### GitHub - Genymobile/scrcpy: Display and control your Android device

| gradlew.bat       | Uprev Gradle wrapper to latest stable           | 8 months ago |
|-------------------|-------------------------------------------------|--------------|
| meson.build       | Bump version to 1.12.1                          | 4 months ago |
| meson_options.txt | Document how to attach a debugger to the server | 5 months ago |
| release.sh        | Rename scrcpy-server.jar to scrcpy-server       | 5 months ago |
| 🖹 run             | Rename scrcpy-server.jar to scrcpy-server       | 5 months ago |
| settings.gradle   | Convert server to an Android project            | 2 years ago  |
|                   |                                                 |              |
| E README.md       |                                                 |              |

# scrcpy (v1.12.1)

This application provides display and control of Android devices connected on USB (or over TCP/IP). It does not require any *root* access. It works on *GNU/Linux*, *Windows* and *macOS*.

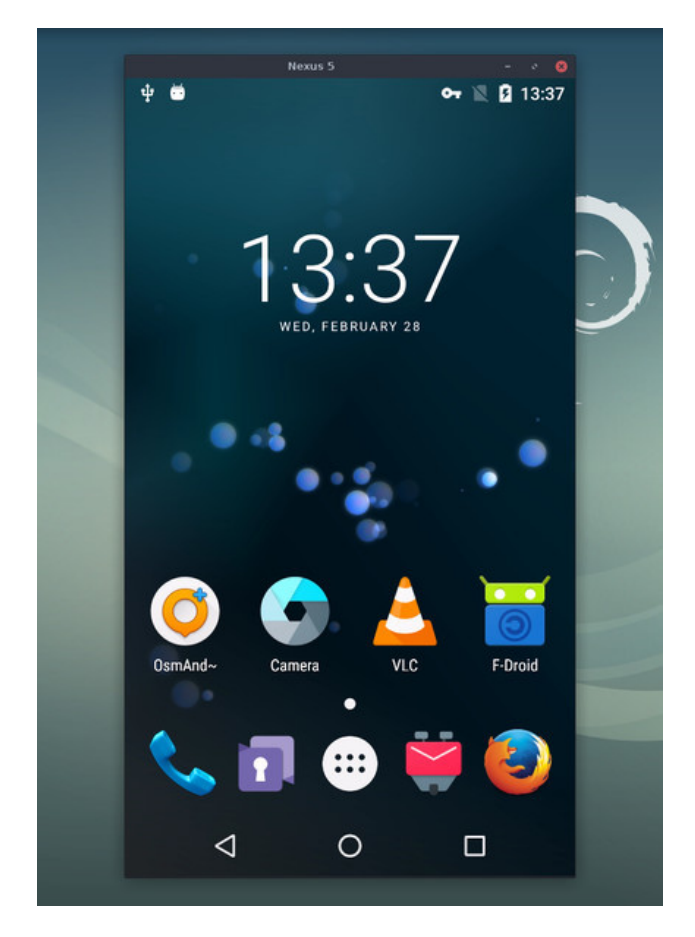

It focuses on:

- lightness (native, displays only the device screen)
- performance (30~60fps)
- quality (1920×1080 or above)
- low latency (35~70ms)
- low startup time (~1 second to display the first image)
- non-intrusiveness (nothing is left installed on the device)

# Requirements

GitHub - Genymobile/scrcpy: Display and control your Android device

The Android device requires at least API 21 (Android 5.0).

Make sure you enabled adb debugging on your device(s).

On some devices, you also need to enable an additional option to control it using keyboard and mouse.

### Get the app

#### Linux

In Debian (testing and sid for now):

apt install scrcpy

A Snap package is available: scrcpy.

For Arch Linux, an AUR package is available: scrcpy.

For Gentoo, an Ebuild is available: scrcpy/.

You could also build the app manually (don't worry, it's not that hard).

#### Windows

For Windows, for simplicity, a prebuilt archive with all the dependencies (including adb ) is available:

```
    scrcpy-win64-v1.12.1.zip
    (SHA-256: 57d34b6d16cfd9fe169bc37c4df58ebd256d05c1ea3febc63d9cb0a027ab47c9)
```

It is also available in Chocolatey:

```
choco install scrcpy
choco install adb  # if you don't have it yet
```

And in Scoop:

```
scoop install scrcpy
scoop install adb  # if you don't have it yet
```

You can also build the app manually.

### macOS

The application is available in Homebrew. Just install it:

brew install scrcpy

You need adb, accessible from your PATH. If you don't have it yet:

brew cask install android-platform-tools

You can also build the app manually.

### Run

Plug an Android device, and execute:

https://github.com/Genymobile/scrcpy

```
scrcpy
```

It accepts command-line arguments, listed by:

scrcpy --help

### Features

#### Capture configuration

#### **Reduce size**

Sometimes, it is useful to mirror an Android device at a lower definition to increase performance.

To limit both the width and height to some value (e.g. 1024):

```
scrcpy --max-size 1024
scrcpy -m 1024 # short version
```

The other dimension is computed to that the device aspect ratio is preserved. That way, a device in 1920×1080 will be mirrored at 1024×576.

#### Change bit-rate

The default bit-rate is 8 Mbps. To change the video bitrate (e.g. to 2 Mbps):

```
scrcpy --bit-rate 2M
scrcpy -b 2M # short version
```

#### Limit frame rate

On devices with Android >= 10, the capture frame rate can be limited:

```
scrcpy --max-fps 15
```

#### Crop

The device screen may be cropped to mirror only part of the screen.

This is useful for example to mirror only one eye of the Oculus Go:

scrcpy --crop 1224:1440:0:0 # 1224x1440 at offset (0,0)

If --max-size is also specified, resizing is applied after cropping.

#### Recording

It is possible to record the screen while mirroring:

```
scrcpy --record file.mp4
scrcpy -r file.mkv
```

To disable mirroring while recording:

```
scrcpy --no-display --record file.mp4
scrcpy -Nr file.mkv
# interrupt recording with Ctrl+C
# Ctrl+C does not terminate properly on Windows, so disconnect the device
```

"Skipped frames" are recorded, even if they are not displayed in real time (for performance reasons). Frames are *timestamped* on the device, so packet delay variation does not impact the recorded file.

### Connection

#### Wireless

Scrcpy uses adb to communicate with the device, and adb can connect to a device over TCP/IP:

- 1. Connect the device to the same Wi-Fi as your computer.
- 2. Get your device IP address (in Settings  $\rightarrow$  About phone  $\rightarrow$  Status).
- 3. Enable adb over TCP/IP on your device: adb tcpip 5555.
- 4. Unplug your device.
- 5. Connect to your device: adb connect DEVICE\_IP:5555 (replace DEVICE\_IP).
- 6. Run scrcpy as usual.

It may be useful to decrease the bit-rate and the definition:

```
scrcpy --bit-rate 2M --max-size 800
scrcpy -b2M -m800 # short version
```

#### **Multi-devices**

If several devices are listed in adb devices , you must specify the serial:

```
scrcpy --serial 0123456789abcdef
scrcpy -s 0123456789abcdef # short version
```

If the device is connected over TCP/IP:

```
scrcpy --serial 192.168.0.1:5555
scrcpy -s 192.168.0.1:5555 # short version
```

You can start several instances of scrcpy for several devices.

#### SSH tunnel

To connect to a remote device, it is possible to connect a local adb client to a remote adb server (provided they use the same version of the *adb* protocol):

```
adb kill-server # kill the local adb server on 5037
ssh -CN -L5037:localhost:5037 -R27183:localhost:27183 your_remote_computer
# keep this open
```

From another terminal:

scrcpy

Like for wireless connections, it may be useful to reduce quality:

scrcpy -b2M -m800 --max-fps 15

### Window configuration

#### Title

By default, the window title is the device model. It can be changed:

scrcpy --window-title 'My device'

#### Position and size

The initial window position and size may be specified:

scrcpy --window-x 100 --window-y 100 --window-width 800 --window-height 600

#### Borderless

To disable window decorations:

scrcpy --window-borderless

#### Always on top

To keep the scrcpy window always on top:

scrcpy --always-on-top

#### Fullscreen

The app may be started directly in fullscreen:

```
scrcpy --fullscreen
scrcpy -f # short version
```

Fullscreen can then be toggled dynamically with Ctrl + f.

### Other mirroring options

#### **Read-only**

To disable controls (everything which can interact with the device: input keys, mouse events, drag&drop files):

```
scrcpy --no-control
scrcpy -n
```

#### Turn screen off

It is possible to turn the device screen off while mirroring on start with a command-line option:

```
scrcpy --turn-screen-off
scrcpy -S
```

#### 4/7/2020

Or by pressing Ctrl + o at any time.

To turn it back on, press POWER (or Ctrl + p).

### **Render expired frames**

By default, to minimize latency, scrcpy always renders the last decoded frame available, and drops any previous one.

To force the rendering of all frames (at a cost of a possible increased latency), use:

scrcpy --render-expired-frames

### Show touches

For presentations, it may be useful to show physical touches (on the physical device).

Android provides this feature in Developers options.

Scrcpy provides an option to enable this feature on start and disable on exit:

```
scrcpy --show-touches
scrcpy -t
```

Note that it only shows physical touches (with the finger on the device).

### Input control

### Rotate device screen

Press Ctrl + r to switch between portrait and landscape modes.

Note that it rotates only if the application in foreground supports the requested orientation.

### Copy-paste

It is possible to synchronize clipboards between the computer and the device, in both directions:

- Ctrl + c copies the device clipboard to the computer clipboard;
- Ctrl + Shift + v copies the computer clipboard to the device clipboard;
- Ctrl + v pastes the computer clipboard as a sequence of text events (but breaks non-ASCII characters).

### Text injection preference

There are two kinds of events generated when typing text:

- *key events*, signaling that a key is pressed or released;
- text events, signaling that a text has been entered.

By default, letters are injected using key events, so that the keyboard behaves as expected in games (typically for WASD keys).

But this may cause issues. If you encounter such a problem, you can avoid it by:

scrcpy --prefer-text

(but this will break keyboard behavior in games)

### File drop

### Install APK

GitHub - Genymobile/scrcpy: Display and control your Android device

To install an APK, drag & drop an APK file (ending with .apk ) to the scrcpy window.

There is no visual feedback, a log is printed to the console.

#### Push file to device

To push a file to /sdcard/ on the device, drag & drop a (non-APK) file to the scrcpy window.

There is no visual feedback, a log is printed to the console.

The target directory can be changed on start:

scrcpy --push-target /sdcard/foo/bar/

### Audio forwarding

Audio is not forwarded by scrcpy. Use USBaudio (Linux-only).

Also see issue #14.

### **Shortcuts**

| Action                                  | Shortcut                                   | Shortcut (macOS)                    |
|-----------------------------------------|--------------------------------------------|-------------------------------------|
| Switch fullscreen mode                  | Ctrl + f                                   | Cmd + f                             |
| Resize window to 1:1 (pixel-perfect)    | Ctrl+g                                     | Cmd + g                             |
| Resize window to remove black borders   | Ctrl + x   Double-click <sup>1</sup>       | Cmd + x   Double-click <sup>1</sup> |
| Click on HOME                           | Ctrl + h   <i>Middle-click</i>             | Ctrl + h   <i>Middle-click</i>      |
| Click on BACK                           | Ctrl + b   <i>Right-click</i> <sup>2</sup> | Cmd + b   Right-click <sup>2</sup>  |
| Click on APP_SWITCH                     | Ctrl+s                                     | Cmd + s                             |
| Click on MENU                           | Ctrl+m                                     | Ctrl+m                              |
| Click on VOLUME_UP                      | Ctrl + † (up)                              | Cmd + ↑ ( <i>up</i> )               |
| Click on VOLUME_DOWN                    | Ctrl+↓ (down)                              | Cmd + ↓ (down)                      |
| Click on POWER                          | Ctrl + p                                   | Cmd + p                             |
| Power on                                | Right-click <sup>2</sup>                   | Right-click <sup>2</sup>            |
| Turn device screen off (keep mirroring) | Ctrl + o                                   | Cmd + o                             |
| Rotate device screen                    | Ctrl+r                                     | Cmd + r                             |
| Expand notification panel               | Ctrl+n                                     | Cmd + n                             |
| Collapse notification panel             | Ctrl + Shift + n                           | Cmd + Shift + n                     |
| Copy device clipboard to computer       | Ctrl+c                                     | Cmd + c                             |
| Paste computer clipboard to device      | Ctrl+v                                     | Cmd + v                             |
| Copy computer clipboard to device       | Ctrl + Shift + v                           | Cmd + Shift + v                     |
| Enable/disable FPS counter (on stdout)  | Ctrl+i                                     | Cmd + i                             |

<sup>1</sup>Double-click on black borders to remove them.

<sup>2</sup>Right-click turns the screen on if it was off, presses BACK otherwise.

### **Custom paths**

To use a specific *adb* binary, configure its path in the environment variable ADB :

ADB=/path/to/adb scrcpy

To override the path of the scrcpy-server file, configure its path in SCRCPY\_SERVER\_PATH.

# Why scrcpy?

A colleague challenged me to find a name as unpronounceable as gnirehtet.

strcpy copies a string; scrcpy copies a screen.

### How to build?

See **BUILD**.

### **Common issues**

See the FAQ.

## **Developers**

Read the developers page.

### Licence

```
Copyright (C) 2018 Genymobile
Copyright (C) 2018-2020 Romain Vimont
```

```
Licensed under the Apache License, Version 2.0 (the "License");
you may not use this file except in compliance with the License.
You may obtain a copy of the License at
```

```
http://www.apache.org/licenses/LICENSE-2.0
```

Unless required by applicable law or agreed to in writing, software distributed under the License is distributed on an "AS IS" BASIS, WITHOUT WARRANTIES OR CONDITIONS OF ANY KIND, either express or implied. See the License for the specific language governing permissions and limitations under the License.

### Articles

- Introducing scrcpy
- Scrcpy now works wirelessly